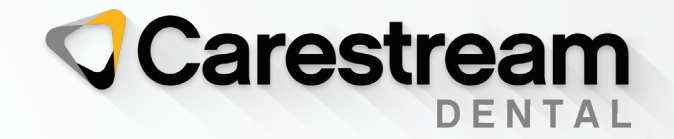

# **Initial Training Workbook**

## SoftDent Scheduler

## Your Guide to a Successful Transition

carestreamdental.com 800.944.6365 SoftDent Scheduler

**Initial Training Workbook** 

## Notice

© 2021 Carestream Dental LLC.. No part of this publication may be reproduced, stored in a retrieval system, translated to another language, or transmitted in any form by any means, electronic, mechanical, photocopied, recorded, or otherwise, without prior written permission.

NEITHER CARESTREAM DENTAL LLC NOR ITS PARENTS, AFFILIATES, OR ANY OF ITS SUBSIDIARIES MAKE ANY WARRANTY OF ANY KIND WITH RESPECT TO THIS MATERIAL, INCLUDING, BUT NOT LIMITED TO, THE IMPLIED WARRANTIES OF MERCHANTABILITY, NONINFRINGEMENT, AND FITNESS FOR A PARTICULAR PURPOSE, WHICH ARE HEREBY DISCLAIMED IN THEIR ENTIRETY.

The information in this document is subject to change. Neither Carestream Dental LLC nor its parents, affiliates, or any of its subsidiaries shall be liable for errors contained herein, omissions herefrom, or for indirect, incidental, consequential, or special damages (including, without limitation, lost profits or lost revenue) in conjunction with the furnishing, performance, or use of this material.

SoftDent is a trademark of Carestream Dental Technology Topco Limited. All other trademarks and registered trademarks are the property of their respective owners.

Current Dental Terminology (CDT) © American Dental Association (ADA). All rights reserved.

Manual Name: *SoftDent Scheduler Initial Training Workbook* Part Number: NG941 Revision Number: 05 Print Date: March 2021

The names of persons and the data reflected in this guide are fictitious and are not intended to represent any real individual, event, or condition. Any resemblance or similarity of the names of persons or data reflected in this guide to any actual person's name or any event or condition is purely coincidental and unintended.

## Contents

### Lesson 1—Getting Started

| Setting Up the Columns          |
|---------------------------------|
| Setting Up the Schedule         |
| Defining Office Hours           |
| Viewing and Changing Hours      |
| Defining Office Holidays        |
| Creating Daily Templates        |
| Creating Non-Working Time Slots |
| Using Ideal Day Scheduling      |
| Setting Up Scheduling Classes   |
| Applying Ideal Day Classes      |
| Defining Provider Hours         |
| Viewing and Changing Hours      |
| Defining Production Goals       |

## Lesson 2—Navigating the Scheduler

| Using the Search Field                                |
|-------------------------------------------------------|
| Displaying Dates                                      |
| Day View                                              |
| Full Day View                                         |
| Weekly View                                           |
| Real Time Bar                                         |
| Calendar                                              |
| Navigation Buttons                                    |
| Scheduler View Items                                  |
| Using Keyboard Shortcuts                              |
| Links to Features in the Practice Management Software |

## Lesson 3—Customizing Views and Setting Up Treatment Categories

| Using the Overlays              |
|---------------------------------|
| Configuring the Overlays        |
| Creating Custom Views           |
| Creating Global Custom Views    |
| Setting Up Treatment Categories |
| Using the Privacy Display       |
| Printing the Schedule           |
| Printing Routing Slips          |

## Lesson 4—Managing Appointments

| Adding a New Patient                    |
|-----------------------------------------|
| Scheduling Doctor and Assistant Time    |
| Viewing Production Goals                |
| Using the Appointment Card              |
| Confirming Appointments                 |
| Cancelling Appointments                 |
| Rescheduling Appointments               |
| Checking a Patient In and Out           |
| Managing Patient Recare                 |
| Using the Auto Scheduler                |
| Creating Notes and Messages             |
| Scheduling Family or Group Appointments |

## Lesson 5—Generating Lists

| Generating Confirmation Lists |  |  |   | ÷ |   |   |   |  |   |  |   |   | 33 |
|-------------------------------|--|--|---|---|---|---|---|--|---|--|---|---|----|
| Generating Pending Lists      |  |  | ÷ | ÷ | ÷ |   | ÷ |  | ÷ |  |   | ÷ | 33 |
| Generating Short Call Lists . |  |  | ÷ | ÷ | ÷ | ł | ÷ |  | ÷ |  | ł | ÷ | 34 |

Index

## Lesson 1 Getting Started

The Scheduler is designed to bring you the functionality you need to manage your appointments. Information and options are displayed in a progressive manner, which means one level of information flows into the next level.

Using the Scheduler, you can perform the following appointmentrelated functions:

- Scheduling
- Editing details
- Confirming
- Cancelling
- Rescheduling

See the Scheduler online help for more information.

## Setting Up the Columns

The Scheduler's primary interface is the Day View, which contains columns that represent a provider or specific chair or operatory within an office or location. To set up columns:

 In the Scheduler, select Settings > Office Settings. The Preferences window is displayed.

| Locations         |                          |                  |
|-------------------|--------------------------|------------------|
| Carestream Dental |                          | Configure Chairs |
|                   | Base Time Unit(Minutes): | 10               |
|                   | Region:                  | USA V            |
|                   |                          | T Auto Fail      |
|                   |                          |                  |
|                   |                          |                  |
| Show Disabled     |                          |                  |
|                   |                          |                  |

- 2 In the **Locations** list, select the office you are setting up.
- 3 Select a base time unit and region for the location.
- 4 If you want appointment failures to be recorded, select **Auto Fail**.

#### 5 Click **Configure Chairs**. The **Operatories List** is displayed.

- **Office Settings** × Locations **Operatories List:** All Locations Chairs / Operatories Active Order ঘ Joleen Longoria Carestream Dental 5 Norman Sellers Chair 2  $\checkmark$  $\checkmark$ Chair 3  $\checkmark$ Chair 4 Chair 5 5 2 Chair 6 ? Active Chairs/Operatories are displayed in Schedule views that contain the Chair/ Operatory and can be used to book appointments. Deactivating a Chair/Operatory will remove it from all Schedule views for this Location for all users. Historical days are unaffected. Note: Chairs/Operatories that have currently scheduled appointments cannot be deactivated until no longer in use. Show Disabled Add Delete Ok Return
- 6 To create a chair or column, click Add and type a name.
- 7 In the **Active** fields, select the chair or column you want to display in the Day View.
- 8 To change the order, hold the cursor under the **Order** button until arrows are displayed. Click an up or down arrow.
- 9 Click **OK**.

## Setting Up the Schedule

On the Schedule Planning tab, set these options for your office:

- Default Office Hours
- Holidays
- Daily Templates
- Provider's Default Hours

### **Defining Office Hours**

To define or change the default office hours:

- 1 Select Settings > Schedule Planning. The Schedule Planning tab is displayed.
- 2 In the **Calendar view for** field, select the office location.
- 3 Click **Default Office Hours** and **Edit**. The **Default Office Hours** panel is displayed.

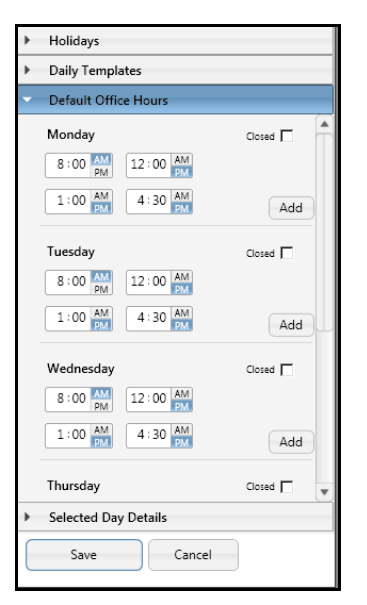

- 4 Enter or change the hours for each day of the week. Select **Closed** for the days that the office is closed.
- 5 Click Save.

#### Note

If you deactivate a chair, you remove it from all views in the Scheduler.

#### Note

A legend at the bottom of the screen explains the colors used for particular days.

#### **Viewing and Changing Hours**

To view the office hour settings for a particular day, click **Selected Day Details** and select a day on the schedule.

To change the settings:

- Edit day-Edit the hours.
- Go to-Jump directly to the day in the Day View.
- Close the day–Show the office as closed for the day.
- **Remove the template**-Remove the daily template from the day.

## **Defining Office Holidays**

To define holidays for an office:

- 1 Select Settings > Schedule Planning. The Schedule Planning tab is displayed.
- 2 In the **Calendar view for** field, select the office location.
- 3 Click Holidays. The Holidays panel is displayed.

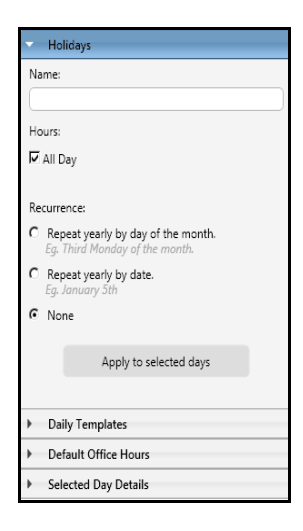

- 4 In the **Name** field, type the name of the holiday.
- 5 In the **Hours** field, select **All Day**.

#### OR

Deselect **All Day** and designate the hours the office opens and closes.

- 6 To use the same template every year, select one:
  - Repeat yearly by day of the month
  - Repeat yearly by date
- 7 Select the day in the calendar and click **Apply to selected** days.

## **Creating Daily Templates**

You can create multiple templates that are different from the default office hours.

You can also use daily templates to apply ideal day settings that block out times and columns for specific types of appointments or for non-working time. See "Using Ideal Day Scheduling" for more information.

Daily templates specify time ranges only and must be applied to selected days on the calendar.

To create a daily template:

- 1 Select Settings > Schedule Planning. The Schedule Planning tab is displayed.
- 2 In the **Calendar view for** field, select the office location.

#### Tip

A black triangle in the corner of a day indicates appointments are scheduled; a red exclamation point indicates a scheduling conflict. 3 Click **Daily Templates**. The **Daily Templates** panel is displayed.

| Holidays                                                       |  |
|----------------------------------------------------------------|--|
| <ul> <li>Daily Templates</li> </ul>                            |  |
| Templates <u>New Edit</u><br><b>6</b> Active <b>C</b> Inactive |  |
| None                                                           |  |
| Friday Summer Hours                                            |  |
| Upgraded Template for Ideal Day Friday                         |  |
| Upgraded Template for Ideal Day Monday                         |  |
| Upgraded Template for Ideal Day Saturday                       |  |
| Upgraded Template for Ideal Day Sunday                         |  |
| Upgraded Template for Ideal Day Thursday                       |  |
| Upgraded Template for Ideal Day Tuesday                        |  |
|                                                                |  |
| Recurrence:                                                    |  |
| Repeat yearly by day of the month.                             |  |
| <ul> <li>Default Office Hours</li> </ul>                       |  |
| Selected Day Details                                           |  |

- 4 To create a new template, click **New**, name the template, define the hours, and click **Save**.
- 5 To edit an existing template, select the template, click **Edit**, make the changes, and click **Save**.

#### **Creating Non-Working Time Slots**

You can designate blocks of time as non-working time. To create a non-working time slot:

- 1 Select a template.
- 2 Click Edit.
- 3 Click Non-working Time.
- 4 Click Create non-working time.

5 Click and drag in the time slots you want to block. The **Block Time** window is displayed.

| Block Time           |      |        | × |
|----------------------|------|--------|---|
| Description          |      |        |   |
| I                    |      |        |   |
|                      |      |        |   |
|                      |      |        |   |
|                      |      |        |   |
|                      |      |        |   |
| Description required |      |        |   |
|                      | Save | Cancel |   |

- 6 Type a description.
- 7 Click Save.

## Using Ideal Day Scheduling

Use the Ideal Day feature to set up blocks of time for specific types of appointments. By creating scheduling classes, you can use colors to display the best times to schedule specific types of work, depending on the availability and preferences of the providers in your practice.

When you try to schedule an appointment in a block of time allocated for a different appointment type, a message is displayed reminding you of the conflict.

To implement Ideal Day scheduling:

- Set up scheduling classes
- Apply the classes to the schedule

#### Setting Up Scheduling Classes

To set up Ideal Day scheduling classes:

- 1 Select Settings > Schedule Planning.
- 2 Click **Daily Templates** and:
  - Click New.

#### OR

- Select a template and click Edit.
- 3 Click **Ideal Day Classes**. The **Ideal Day Classes** panel is displayed.

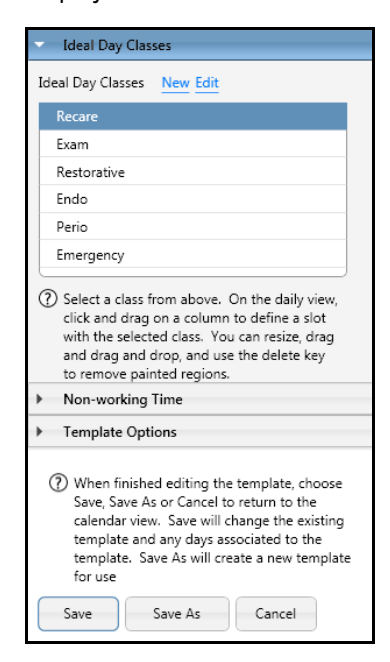

4 To create a class, click **New**. The **Ideal Day Settings** window is displayed.

| Classes     | *Name                                                          |
|-------------|----------------------------------------------------------------|
| Recare      | New Class                                                      |
| Exam        | Description                                                    |
| Restorative |                                                                |
| Endo        | *Treatment                                                     |
| Perio       | Add code ranges or specific codes and types                    |
| Emergency   |                                                                |
| New Class   | *                                                              |
|             |                                                                |
|             | Color *Tip: We recommend selecting colors from the same family |
|             | Pastel 1                                                       |
|             |                                                                |

- 5 Enter a name and description.
- 6 In the **Treatment** section, click to add code ranges or specific codes and types.
- 7 In the **Color** section, use the arrow to select the color for the class.
- 8 Click OK.

To edit an Ideal Day class:

- 1 In the Ideal Day Classes panel, select a class.
- 2 Click Edit.
- 3 Make the changes.
- 4 Click **OK**.

#### **Applying Ideal Day Classes**

To apply Ideal Day scheduling classes to a day profile, or to paint the day:

- 1 In the Ideal Day Classes panel, select the class.
- 2 Click and drag the class on a time slot in a column. The class is displayed in the appropriate color.
- 3 To move or resize the class, select it and drag it again.

#### **Defining Provider Hours**

Use the **Scheduler Planning** tab to set up working hours and to assign chairs for each provider.

When you define working hours for a provider, you save the schedule as a template. You can select from multiple templates when you want to change a provider's regular schedule.

To define the working hours for a provider:

- 1 Select Settings > Schedule Planning. The Schedule Planning tab is displayed.
- 2 In the **Calendar view for** field, select the provider. The **Provider** panel is displayed.

Note

Providers can be assigned to more than one chair on any day.

| •   | Select               | ted Days De                              | tails             |
|-----|----------------------|------------------------------------------|-------------------|
|     | Provi                | :ler's Defaul                            | t Hours           |
| Sus | y Huff v             | works                                    |                   |
|     | On<br>from<br>out of | Monday<br>8:00 AM to<br>Chair 4          | Edit<br>4:30 PM   |
|     | On<br>from<br>out of | <b>Tuesday</b><br>8:00 AM to<br>Chair 4  | Edit<br>4:30 PM   |
|     | On<br>from<br>out of | Wednesda<br>8:00 AM to<br>Chair 4        | y Edit<br>4:30 PM |
|     | On<br>from<br>out of | <b>Thursday</b><br>8:00 AM to<br>Chair 4 | Edit<br>4:30 PM   |
|     | Off on               | Friday                                   | Edit              |
|     | Off on               | Saturday                                 | Edit              |
|     | Off on               | Sunday                                   | Edit              |
|     |                      |                                          |                   |
|     |                      |                                          |                   |
|     |                      |                                          |                   |
|     |                      |                                          |                   |

- 3 Click Edit next to the day you want to add or change.
- 4 Set the hours and select the chair number. If the provider wants non-working time during the day, such as a lunch hour, end the first working time block and then click **Add** to begin another time block.
- 5 Click Save.

#### **Viewing and Changing Hours**

To view the office hour settings for a particular provider, click **Selected Day Details** and select a day on the schedule.

To change the settings:

- Go to-Jump directly to the day in the Day View.
- I'm off!-Designate the day as a day off.
- Edit–Modify the hour and chair settings for the day.
- **Reset**–Use the default settings for the day.

#### Note

To delete a class, select it and press Delete.

## **Defining Production Goals**

You can define monthly financial targets for a given location and for individual producers. You can track progress toward these goals and consider them when scheduling appointments.

To assist in scheduling decisions, the percentage of a target is displayed for the producers in the Calendar and the Day View.

Goals are tracked by booked production in gray bars and net production in green bars. The Scheduler pulls data for the graph from the procedures scheduled for each producer and from the production amounts posted in the software.

On the **Schedule Planning** tab, you can click the **Production Activity Overlay** to view the progress that is being made by your office and your providers towards their goals.

To define production goals:

1 Select Settings > Production Goals. The Production Goals window is displayed.

| Location             | Year/Month       | Target (N | et value) |
|----------------------|------------------|-----------|-----------|
| Smiley Dental LLC    | Z012 Way Not set | *         |           |
| Dr. Dennis Holebrook |                  | \$        | % \$      |
| Dr. Doctor Smiley    |                  | \$        | % 🗘       |
| Monica Baxter hyg.   |                  | \$        | % \$      |
| Nancy Benfer hyg.    |                  | \$        | % 🗘       |
|                      |                  |           |           |
|                      |                  |           |           |
| Overall              |                  |           |           |

- 2 Select the location for which you are setting goals.
- 3 Select the target year and month for which you are defining, editing, or viewing goals.
- 4 Enter a target net value dollar amount for the month.
- 5 Assign a target for each producer. If you enter an amount, the percentage of the target is calculated for you. If you enter a percentage, the target dollar amount for the provider is displayed.
- 6 Click **OK**.

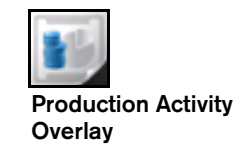

## **Skill Sharpeners**

#### Exercise 1-Set Up a Provider Column

A new doctor has joined your staff and has been entered in the practice management software. You want to add a column for him in the Scheduler. To set up a provider column:

- 1 Select **Settings > Office Settings**. The **Preferences** window is displayed.
- 2 In the **Locations** list, select your office.
- 3 In the Base Time Unit (Minutes) field, select 15.
- 4 In the **Region** field, select **USA**.
- 5 Click Configure Chairs. The Operatories List is displayed.
- 6 Click **Add** and name the chair with the new doctor's name.
- 7 Click **OK**.

#### Exercise 2–Define Office and Provider Hours

You want to define the hours for one doctor and two hygienists, but before you can define provider hours, you must define the office hours for the location in which they work.

To define office and provider hours:

- Select Settings > Schedule Planning. The Schedule Planning tab is displayed.
- 2 In the **Calendar view for** field, select the office location.
- 3 Click **Default Office Hours** and **Edit**. The **Default Office Hours** panel is displayed.

- 4 Click **Add**, if necessary, and set the following hours:
  - 8:00 AM as the beginning time for each day
  - **12:00 PM** as the beginning of the lunch break
  - 1:00 PM as the end of the lunch break
  - 6:00 PM as the closing time for Monday through Thursday
  - 5:00 PM as the closing time for Friday
  - Saturday and Sunday to Closed.
- 5 Click Save.
- 6 In the **Calendar view for** field, select a doctor's name. The **Provider's Default Hours** panel is displayed.
- 7 Click Edit and change the hours and chair for the provider.

If the provider is scheduled to be off on a day, click **Edit** and select the day; then change the hours and chair.

- 8 Click Save.
- 9 Repeat these steps to define the working hours for two hygienists.

#### Exercise 3-Set Up an Ideal Day

You decide to set up blocks of time each day for fillings. To use the Ideal Day feature, you must set up a scheduling class and then apply the class.

To set up a scheduling class:

- 1 Select Settings > Schedule Planning.
- 2 Click **Daily Templates** and click **New**.

- 3 Click **Ideal Day Classes**. The **Ideal Day Classes** panel is displayed.
- 4 Click **New**. The **Ideal Day Settings** window is displayed.
- 5 In the **Name** field, type **Radiographs**.
- 6 In the **Description** field, type **All types of radiographs**.
- 7 In the **Treatment** section, click **specific codes and types** and type **00200.00** in the field.
- 8 In the **Color** section, click the arrow and select the **Pastel 9**.
- 9 Click **OK**.

To apply the class to the schedule:

- 1 In the Ideal Day Classes panel, select a class.
- 2 Click and drag in a time slot on a column.

10 of 10 SoftDent Scheduler Initial Training Workbook (NG941-05)

#### SoftDent Scheduler Initial Training Workbook (NG941-05) 11 of 14

## Lesson 2 Navigating the Scheduler

To move around in the software, use click-and-drag. To select an item or option, click the mouse. To display the next logical option or choice, click and hold the mouse over some features. To select multiple items, press Shift and click the mouse.

## **Using the Search Field**

The **Search** field is located in the upper-right section of the **Scheduler** window and the appointment card.

To use the **Search** field, type at least three characters in the field. Search results include a patient's name, nickname, address, phone number, birth date, and e-mail address.

To display more information and choices for a patient, click one of the following items in the search results:

- Go to Patient
- Next scheduled appointment
- Show History
- Book Recare
- Auto Scheduler

## **Displaying Dates**

To display dates, you can change views, scroll forward or backward, and use the real time bar or calendar.

## **Day View**

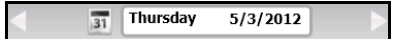

The current date is displayed by default. This is called the Day View. Use the arrows next to the date to scroll forward or backward one day.

You can view a single day or an entire week, and you can select multiple days to view at once.

#### **Full Day View**

Use the **Full Day View** icon to toggle your Day View from a portion of the day's schedule with details on the appointment tiles to a full day's schedule without details on the appointment tiles.

### **Weekly View**

Use the **Weekly View** icon to display the entire work week for a displayed date. Select the icon again to return to today's date.

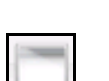

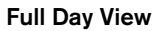

|  |      | L |
|--|------|---|
|  | - 1  | L |
|  |      | L |
|  | - 18 |   |

**Weekly View** 

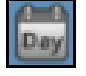

Day View

### **Real Time Bar**

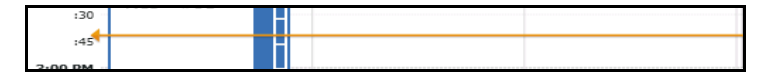

The real time bar lets you know where you are in relation to your next appointment.

#### Calendar

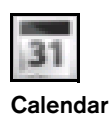

To display the calendar with the current month and the following two months, click the **Calendar** icon by the date. On the calendar, you can:

- Double-click a single date to go to that date in the appointment book.
- Shift + click two dates to select a range of dates in the appointment book.
- Ctrl + click individual dates to select multiple dates in the appointment book.

#### **Navigation Buttons**

Click the **Today** button to return to the current date.

Use the following buttons to move forward in time:

- +1 Week
- +2 Weeks
- +1 Month
- +3 Months
- +4 Months
- +6 Months

## **Scheduler View Items**

The following list explains the Scheduler symbols and colors:

- Circle around a day-Current day
- Slashes-Past days that are view-only
- Blue and pink-Days the office staff is working
- Dark blue-Day that uses a template
- Pink-A unique day that is not on a shared plan
- Light gray-Days the office is closed

## **Using Keyboard Shortcuts**

You can use the keyboard shortcuts, or hot keys, to navigate the Scheduler software. To display a list of hot keys:

Click the Help (?) button and select Hot Keys.

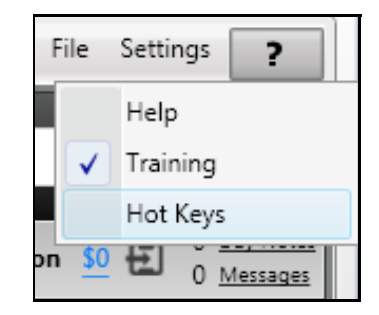

1

2 Click **Main View** or **Appointment Card** to expand or close the list of keyboard shortcuts.

## Links to Features in the Practice Management Software

An **Options** panel on the left side of the **Scheduler** window provides links to the practice management software and other modules and features.

To access the features, click the **Open Panel** arrow. To close the panel, click the **Close Panel** arrow.

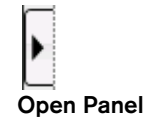

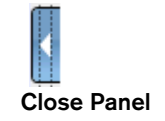

## **Skill Sharpener**

#### Exercise 1-Practice Moving Around in the Scheduler

Experiment with each of these procedures:

- Click the right arrow next to the current date.
- Double-click an appointment tile. Click the **X** to close the appointment card.
- Click the **Calendar** icon and hold the Ctrl key as you select multiple dates. Double-click a date to view details.
- Type the first three letters of a patient's last name in the **Search** field. Select the patient and click **Show History**.
- Click the **Day View** icon and then the **Weekly View** icon.
- Press Alt + P to view the Pending List.
- Click the **Location** tab to return to the schedule.
- Scroll to the bottom of the window and click +1 Month to view time slots one month from the current date.
- Click **Today** to return to the current date.

## Lesson 3 Customizing Views and Setting Up Treatment Categories

You can adjust the **Scheduler** window to display what you need to see. You can:

- Create as many columns or tabs as you need to organize your workflow.
- Use the overlay icons to display what you need to see on the appointment tiles.
- Set up Ideal Day scheduling and treatment categories to further customize how appointments are scheduled and displayed on the Day View.
- Turn the privacy setting on or off.

## **Using the Overlays**

Overlays focus the view on specific information and enable you to perform a task or access information quickly.

For example, when you click the **Confirmation Overlay** icon, the day's appointments that need to be confirmed are displayed brightly, while confirmed appointments are shaded.

The following overlays are available in the Scheduler window:

- **Confirmation**–Highlights appointments that need to be confirmed by shading those already confirmed.
- **Production Goals**-Displays indicators of a provider's or location's progress toward production goal targets.

- Admin–Displays information on the tile, such as the patient's age and scheduled procedures for the appointment.
- Clinician–Displays clinical information on the tile, such as medical alerts and scheduled procedures for the appointment.
- **Default**-Displays your personalized view of the **Scheduler** window.
- **Provider Working Time**–Displays the providers working in each chair each day.

## **Configuring the Overlays**

You can customize the appearance of appointment tiles in the **Default**, **Admin**, and **Clinician** overlays. The configuration of the **Default** overlay is user-specific and can be customized at every workstation. The configuration of the **Admin** and **Clinician** overlays is global for the office, and you must have permission to change the settings.

To configure the **Default**, **Admin**, and **Clinician** overlays:

1 Click Settings > Configure Overlay.

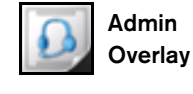

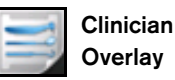

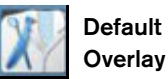

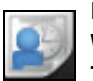

Provider Working Time

#### Note

When an overlay is active, a blue border is displayed around the icon on the toolbar.

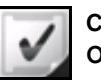

Confirmation Overlay

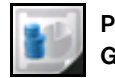

Production Goals Overlay

| . Select an overlay | 2. Choose content to display          |     | 3. Order the content                  | 4. Preview and save                 |  |
|---------------------|---------------------------------------|-----|---------------------------------------|-------------------------------------|--|
| Personal Overlay    | Title                                 |     | Title                                 | Sample Chair                        |  |
|                     | Patient name - first and last         | •   | Patient name - first and last         |                                     |  |
|                     | Patient name - nick and last          | C   |                                       | Jonathan Sample                     |  |
| IN Y _              | Patient name - first and last initial | 0   | Body                                  |                                     |  |
|                     | Patient name - nick and last initial  | C   | Office codes with tooth and surface   |                                     |  |
| Default Overlay     | Patient name - first initial and last | 0   | Onlice codes with tooth and sollace   |                                     |  |
|                     | All provider initials                 | С   | Patient name - first initial and last | Jonathan Sample                     |  |
| Office Overlays     | All provider aliases                  | 0   | All provider aliases                  | AM1-#18                             |  |
|                     | Doctor initials                       | С   |                                       |                                     |  |
|                     | Doctor alias                          | 0   |                                       |                                     |  |
|                     | Hygienist initials                    | С   |                                       |                                     |  |
|                     | Hygienist alias                       | 0   |                                       | Jonathan Sample                     |  |
| Admin Overlay       | Assistant initials                    | С   |                                       | AM1 - #1 B                          |  |
| (                   | Assistant alias                       | 0   |                                       | I Samula 🖸 🖓                        |  |
|                     |                                       |     |                                       | J sample                            |  |
|                     | Body                                  | -   |                                       |                                     |  |
| Clinical Quarters   | Patient name - first and last         | -   |                                       |                                     |  |
| clinical overlay    | Patient name - nick and last          | -   |                                       | Ionathan Sample                     |  |
|                     | Patient name - first and last initial | -   |                                       | Jonathan Sample                     |  |
|                     | Patient name - nick and last initial  | -   |                                       | AM1 - #1 B                          |  |
|                     | Patient name - first initial and last | M   |                                       | J Sample                            |  |
|                     | All provider initials                 | -   |                                       | Alias Alias Alias 👩 🖉               |  |
|                     | All provider aliases                  | M   |                                       |                                     |  |
|                     | Doctor initials                       | -   |                                       |                                     |  |
|                     | Doctor alias                          | -   |                                       |                                     |  |
|                     | Hygienist initials                    | -   |                                       | Single-day View Minimum Chair Width |  |
|                     | Hygienist alias                       | -   |                                       |                                     |  |
|                     | Assistant initials                    |     | Icons                                 | Narrow W                            |  |
|                     | Assistant alias                       |     |                                       |                                     |  |
|                     | Patient age                           |     | 08                                    |                                     |  |
|                     | New patient                           |     | - LU                                  | Preview Minimum Width               |  |
|                     | Office codes                          | -   |                                       | J                                   |  |
|                     | Office codes with tooth and surface   | × * | ۹ ۵                                   |                                     |  |

- 2 Select Default Overlay, Admin Overlay, or Clinical Overlay.
- 3 Select the content you want to display on the appointment tiles.
- 4 Click the up and down arrows to select the order in which the content is displayed.
- 5 Select the icons you want to display on the appointment tiles.
- 6 Click the left and right arrows to change the order in which the icons are displayed.
- 7 Change the display width of the chairs, if necessary.
- 8 Preview the configuration, and click **Apply** or **Save**.

#### Note

Important

The location tab is

always displayed first,

and a global custom view cannot be

selected as the main tab for the Day View.

You can use the arrow to disable or rename a view. Use the **Show Disabled** option to display disabled views.

## **Creating Custom Views**

You can customize the **Scheduler** window to display scheduling resources in a combination that suits your needs.

Each custom view is user-specific, but one person can have multiple personal views. After you name a view, you can save, close, and access it any time until you delete it.

To create a personal view:

- 1 In any view, click and hold a column heading.
- 2 Drag the cursor to the tab area at the top until the outline of a new tab is displayed.
- 3 Release the mouse. The tab is displayed with the name **New View**.
- 4 Double-click the name until a rename field is enabled.
- 5 Rename the tab, and then click off the tab.

## **Creating Global Custom Views**

You can create global views that can be used by more than one user in your office.

To create global custom views:

- 1 Select Settings > Global Custom Views. The Global Custom Views window is displayed.
- 2 Next to **Schedule Views**, click the plus sign.
- 3 Type a name for the new view and press Enter. The new view is highlighted.

- 4 Under **Chairs/Operatories**, use the arrow to select a chair you want to display in the new view. To select additional chairs, click **Add**.
- 5 Click Apply or Save.
- 6 To display the custom view:
  - On the Day View, click the triangle on the **Location** tab. A list displays locations and global custom views.
  - Select a view.

## **Setting Up Treatment Categories**

Use treatment categories to group procedure codes into categories and display appointment tiles in a specific color for each category. You can then determine the type of appointment by glancing at the Day View, without having to open the appointment card.

The category color is displayed as a solid bar on the right side of the tile for a scheduled appointment. If more than one category is used for an appointment, the category for the included procedure with the longest default time period is displayed. To set up treatment categories:

1 Select Settings > Treatment Categories. The Treatment Categories window is displayed.

| Categories | * *Name                                                                 |
|------------|-------------------------------------------------------------------------|
| Exam       | Exam                                                                    |
|            | Description                                                             |
|            | Examination and evaluation                                              |
|            | *Treatment                                                              |
|            | 00110.00 - 00180.00 X<br>Add code ranges or specific codes and types    |
|            | Color *Tip: We recommend selecting colors from the same family Pastel 1 |
|            |                                                                         |

- 2 In the **Categories** section, click +.
- 3 Enter a name and description for the new category.
- 4 In the **Treatment** section, click to add code ranges or specific codes and types. Each code or range becomes an item in the list. Continue adding until the category includes all the appropriate codes.
- 5 In the **Color** section, select the color for the category.
- 6 Click **OK**. The category is added to the list.

#### Note

A procedure code can be associated with only one category.

#### Note

If you add a code or range in error, click the red  $\mathbf{x}$  to delete it.

## Using the Privacy Display

To help you protect your patients' privacy and comply with HIPAA standards, you can choose to display a patient's first name and last initial on an appointment tile. The privacy setting is used also on the flyout and the appointment card.

The active privacy setting is displayed on the **Settings** menu: **Privacy On** or **Privacy Off**. Click the option to change it.

## **Printing the Schedule**

To print the Day View:

- Print Scheduler
- Click the Print Scheduler icon, or select File > Print. The Print Preview window is displayed.

| Print Preview     |                                                                                                    |                          |                                    |                | - 1   |  |
|-------------------|----------------------------------------------------------------------------------------------------|--------------------------|------------------------------------|----------------|-------|--|
| Pages to print    | 6 Al C Range og 1-5,811-13                                                                                                    | deprive 1                |                                    |                |       |  |
|                   |                                                                                                    |                          | Monday, J                          | efy 22, 2013   |       |  |
|                   |                                                                                                    |                          | Chuir 2                            | Chair 3        |       |  |
| # of copies       | 1 0                                                                                                    | 8:00 AM                  | Clayton M                          |                |       |  |
|                   | Print in black and white?                                                                                                    | 20                       | PERIO7                             |                |       |  |
|                   |                                                                                                    | 50                       |                                    |                |       |  |
|                   | Print Cancel                                                                                                    | ŝ                        |                                    |                |       |  |
|                   |                                                                                                    | 9:00 AM                  |                                    |                | - 1   |  |
| Belevier to       | Charles and the second state of the second state of the second sta | 10                       |                                    |                |       |  |
| rinning to        | CIERCED AND AND THE PRODUCT OF CONTRACT, SEC.                                                                                                    | 30                       |                                    |                |       |  |
|                   |                                                                                                    |                          |                                    |                |       |  |
|                   | 6                                                                                                    | 10:00 AM                 |                                    | Genovena 8     | 4     |  |
| Unentation        | <ul> <li>Landscape C. Portrait</li> </ul>                                                                                                    | 10                       |                                    | d Sarbar       |       |  |
| Page Margins      | Default                                                                                                    | 20                       |                                    |                |       |  |
| ,,                | ventra                                                                                                    | -                        |                                    |                |       |  |
|                   |                                                                                                    | 50<br>11 00 AM           |                                    |                |       |  |
|                   |                                                                                                    | 10                       |                                    |                |       |  |
| Font Size         | Small 🔍                                                                                                    | 27                       |                                    |                |       |  |
|                   |                                                                                                    |                          |                                    |                |       |  |
| lime Unit Scale   | 1 🔻                                                                                                    | 50                       |                                    |                |       |  |
|                   | E Marcine                                                                                                    | 1200 - 10                |                                    | Renes D        | 1     |  |
|                   | <ol> <li>Maxmize page space?</li> </ol>                                                                                                    | 20                       |                                    | 009<br>0 Craix |       |  |
|                   | I. Print appointment notes?                                                                                                    | 50                       |                                    |                |       |  |
|                   | Include Header and Footer?                                                                                                    | 50                       |                                    |                |       |  |
|                   | Include Day Notes                                                                                                    | 1:00 PM                  |                                    |                |       |  |
|                   |                                                                                                    | 20                       |                                    |                |       |  |
|                   |                                                                                                    | 20                       | Laurier B                          |                |       |  |
|                   |                                                                                                    |                          | 80                                 |                |       |  |
|                   |                                                                                                    | 200 PM                   |                                    |                | 1     |  |
| rint usion system | dato                                                                                                    | 10                       |                                    |                |       |  |
|                   |                                                                                                    | Printed by Dr. John Samp | pe - Primer on 17 SE SEE BILL Prin |                | Aptex |  |
|                   |                                                                                                    | _                        |                                    |                | _     |  |

- 2 Set these options:
  - Pages to print
  - # of copies
  - Print in black and white?
  - Printing to
  - Orientation
  - Page Margins
  - Font Size
  - Time Unit Scale

- 3 Select from these options:
  - Maximize page space?
  - Print appointment notes?
  - Include Header and Footer?
  - Include Day Notes
- 4 Click Print.

## **Printing Routing Slips**

Offices typically print routing slips the night before or the day of an office visit. To print a routing slip, select an appointment in the Scheduler and then select the **Routing Slip** option in the practice management software.

For information about printing a routing slip automatically for each patient that is scheduled for an appointment on the current day, see the online help.

## **Skill Sharpeners**

#### Exercise 1-Create a Personal View

You want to create views for staff members at your office. To create personal views:

- 1 Click the **Office Location** tab and the **Day View** icon.
- 2 Select the column heading of a doctor and drag the heading to the tab area. Release the mouse.
- 3 Double-click New Name until a rename field is enabled.
- 4 Type the doctor's name, and then click off the tab.
- 5 Repeat these steps for other staff members.

#### Exercise 2-Set Up a Treatment Category

To see the treatments scheduled for patients, you decide to set up a category for the most common treatments. To set up the categories:

- 1 Select Settings > Treatment Categories. The Treatment Categories window is displayed.
- 2 Click the plus sign in the **Categories** section. Entry fields for a new category are displayed.
- 3 In the **Name** field, type **Exam**.
- 4 In the **Description** field, type **Examination and evaluation**.
- 5 In the **Treatment** section, click code ranges and type **00110.00** in the first field and **00180.00** in the second field.
- 6 In the **Color** field, click the arrow and select **Pastel 3** for the category.

7 Click OK.

20 of 20 SoftDent Scheduler Initial Training Workbook (NG941-05)

## Lesson 4 Managing Appointments

The Scheduler enables you to perform appointment-related tasks from where you are working in the software.

To begin making an appointment:

- Click the **New Appointment** button on the main toolbar. A new blank appointment card is displayed.
- Use the **Search** field to select a patient, and then click-and-drag the patient to the Day View. The patient tile hovers there while you select a time. Click the plus sign on the time slot, and the appointment card is displayed with the patient's information.
- Use your cursor to select a time slot in the Day View; click the plus sign to open a new blank appointment card; and select the patient from the appointment card's **Search** field.
- Select a patient from the Pending List or the Short Call List and click **Rebook**. The appointment appears in reschedule mode hovering over the Day View.

Appointments are displayed in the Day View as tiles.

Click once on a tile to display a flyout–a small panel with more information and options.

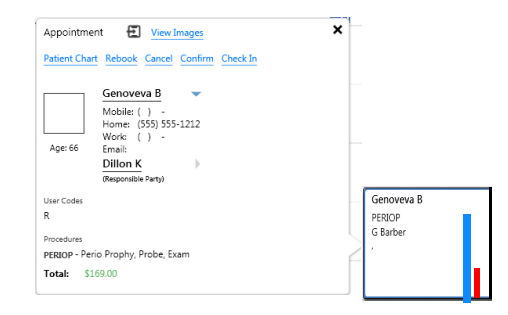

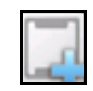

```
New Appointment
```

#### Click twice on a tile to open an appointment card.

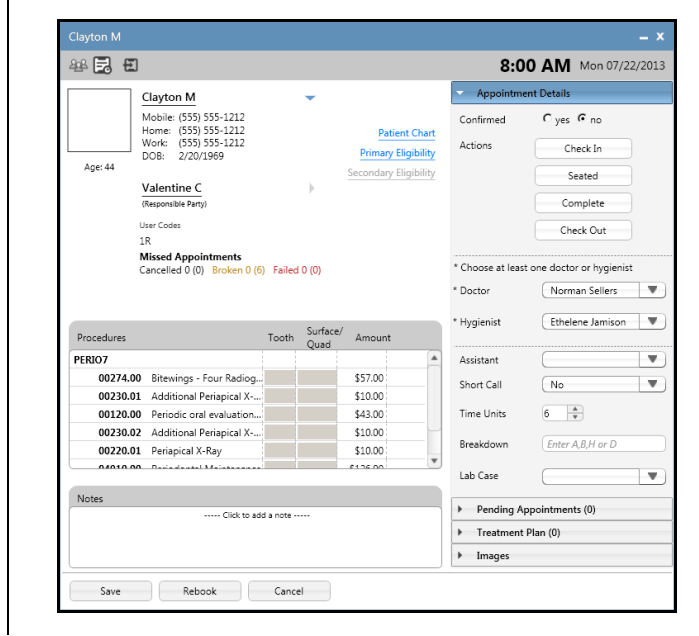

The color and amount of information displayed on the tiles depends on the privacy setting, the number and width of the columns, how many appointments are booked in the same time slot for a column, the status of the patient, and the overlay, if any, you have selected for viewing.

Appointment tiles can also display mini icons to alert you to the following information:

- New patient
- Medical alert
- Note attached
- Lab case pending
- Confirmed
- Group appointment

The colored blocks on the right edge of the tile represent time units for the appointment as they relate to provider time. Use the following guidelines:

- White–Unbooked
- Color-Booked
- Red–Overbooked

## Adding a New Patient

If you are scheduling an appointment for a patient who is not in the system, you can add the new patient's basic information in the **Scheduler** window and then schedule the appointment. The patient's basic information is saved, and the detailed information, such as insurance, medical history, and so forth, can be entered in the appropriate locations in the practice management software.

To add a new patient in the Scheduler:

1 Click the **New Appointment** button. A blank appointment card is displayed.

| 🔒 🛃 🗉 🔎 Search   | ×                          |                  |                  | <b>TBA</b> Mon 07/2      | 22/2   |
|------------------|----------------------------|------------------|------------------|--------------------------|--------|
|                  | Add New F                  | Add New Patient  |                  | Appointment Details      |        |
| 2                |                            |                  | Confirmed        | r yes r no               |        |
| <b>*</b> +       | Prin                       | Patient Chart    | Actions          | Check In                 |        |
|                  | Secon                      | dary Eligibility |                  | Seated                   |        |
|                  |                            |                  |                  | Complete                 |        |
| User Codes       |                            |                  |                  | Check Out                |        |
| Missed Appointme | ents                       |                  | * Choose at leas | t one doctor or hygienis | <br>st |
|                  |                            |                  | * Doctor         | (                        |        |
| Procedures       | Tooth Surface/ Amo<br>Quad | unt              | * Hygienist      | (                        |        |
| + Add Procedure  | Total: \$0.00              | -                | Assistant        |                          |        |
|                  |                            |                  | Short Call       | No                       |        |
|                  |                            |                  | Time Units       | 1                        |        |
|                  |                            |                  | Breakdown        | Enter A,B,H or D         |        |
|                  |                            | ٣                | Lab Case         | No lab cases             |        |
| Notes            | Tick to add a pate 201     |                  | Pending A        | ppointments (0)          |        |
|                  | THER TO BOD & HOLE         |                  | Treatment        | Plan (0)                 |        |
|                  |                            |                  | Images           |                          |        |

- 2 Use the **Patient Search** field to confirm that the patient record does not already exist.
- 3 Click Add New Patient.

The New Patient Information window is displayed.

| New Patient Informa | ation               |                          |                  | x          |
|---------------------|---------------------|--------------------------|------------------|------------|
| Personal            |                     |                          |                  | * required |
| *Name               | first               | middle                   | last             |            |
|                     | Only letters, space | es, hyphens, and apostro | phes are allowed |            |
| Birthdate           | mm/dd/yyyy          |                          |                  |            |
| Responsible         | Party 💿 c           | reate new C Add to ex    | isting           |            |
| *Name               | first               | middle                   | last             |            |
| Contact             | Only letters, spac  | es, hyphens, and apostro | phes are allowed |            |
| Mobile              | mobile              |                          |                  |            |
| Work                | work                |                          |                  |            |
| Home                | home                |                          |                  |            |
| Email               | email               |                          |                  |            |
| Address             | address1            |                          |                  |            |
|                     | address2            |                          |                  |            |
|                     | city                | <b>V</b> <i>z</i>        | pcode            |            |
| Referred By         | • Select existing   | C Create new             | ×                |            |
|                     |                     |                          |                  |            |
|                     |                     |                          |                  |            |
|                     |                     |                          |                  |            |
|                     |                     |                          |                  |            |
|                     |                     |                          |                  |            |
|                     |                     |                          |                  |            |
|                     |                     |                          |                  |            |

- 4 Enter the patient's name and date of birth. The name is automatically entered into the **Responsible Party** field.
- 5 If the patient is the responsible party, leave the **Create new** option selected. If the responsible party for the patient already exists, select **Add to existing**, and use the **Search** field to select the person.
- 6 Enter the patient's contact information. If one number is designated as the preferred method of contact, it is highlighted in the following places:
  - Flyout panel
  - Search results
  - Confirmation, Pending, and Short Call Lists
  - Appointment card
- 7 Click Save.

## **Scheduling Doctor and Assistant Time**

The Scheduler uses a time summary indicator to display how blocks of a provider's time are allocated to a specific appointment. Because a provider can be assigned to more than one appointment at a time, the indicator shows where the provider's time is available, booked, or over-booked.

Blocks filled with the tile's main color indicate the doctor's time is committed. Red blocks indicate the doctor's time is overbooked. When the blocks to the right of the solid bar are empty, the doctor's time is uncommitted.

When scheduling an appointment, you can display the time summary indicator by dragging an appointment tile over the column in hover mode. If that provider has been assigned to the appointment, the time units are indicated with colored blocks.

The breakdown of clinical resources for an appointment is defined in the **Breakdown** field in the **Appointment Details** section of the appointment card.

## **Viewing Production Goals**

When the Production Goal overlay is turned on, you can hover on the title in a provider's column to see a summary of the provider's net production toward assigned production goals. This feature is useful when deciding which provider to book for a particular time slot.

#### Note

If e-mail is the preferred type of contact, it is displayed on the flyout, but not the appointment tile.

## Using the Appointment Card

Use the appointment card to add, edit, or view the details of a patient's appointment, including procedures and estimated payment details. You can also use the appointment card to check a patient in and out.

At the bottom of the card, you can access the appointment log, save changes, and rebook or cancel an appointment.

To use the appointment card:

- 1 In the **Patient Information** section, you can view this information:
  - Name
  - Age
  - Image
  - Contact information
  - Responsible party
  - Medical alerts
  - Missed appointment information
- 2 In the **Procedures** section:
  - Click + Add Procedure to select procedures from the list. Begin typing a number in the field to access the list.
  - Use the **Tooth** and **Surface** columns to enter the location of the procedure, when applicable.
  - Click **Estimated Payment Details** to display the estimated amounts that insurance and the patient must pay.
  - To delete a procedure, select it and click the red X.

- 3 In the Appointment Details section, use these options:
  - Confirmed-Select Yes to confirm; No if not confirmed.
  - Check In-Select when the patient arrives in the waiting room.
  - **Seated**-Select when the patient has been seated in the chair.
  - **Complete**-Select when the patient's treatment is completed.
  - **Check Out**-Select to access the patient's ledger, accept payment, and check the patient out.
  - **Cancel**-Select to cancel changes and close the card.
  - **Doctor**–View or change the patient's doctor.
  - Hygienist-View or change the patient's hygienist.
  - Assistant-View or change the doctor's assistant.
  - Short Call–Select No, if the patient is not interested; select Anytime, Morning, or Afternoon, if the patient can reschedule the appointment on short notice.
  - **Time Units**–Enter or change the number of time units allotted for the appointment.
  - **Breakdown**–Enter or change these producers required for the appointment:
    - **D**-Doctor
    - H-Hygienist
    - A-Assistant
    - B-Both
  - Lab Case-Select None, Pending, or Received.

#### Note

When you perform many functions, notes are created automatically in the **Notes** section. You can also enter notes manually.

#### Note

When procedure codes are associated with office codes, the office codes are displayed.

- Use the Pending Appointments section to view a list of the patient's cancelled, broken, or failed appointments.
   Appointments that were created and saved, but not scheduled, are also displayed.
- 5 Use the **Treatment Plan** section to display the patient's treatment plan and a list of procedures. Click a procedure from the list to add it to the appointment.
- 6 Use the Images section to display a side panel of images.

## **Confirming Appointments**

Depending on where you are in the software, you can confirm an appointment in these ways:

- Day view–When you click an appointment, the appointment flyout is displayed. Click Confirm. You can click the Confirmation overlay to highlight unconfirmed appointments.
- Confirmation List–When you generate a Confirmation List, place your cursor over the appointment you want to confirm. The Rebook, Cancel, and Confirm buttons become active. Click Confirm.
- Patient search–When you use the **Search** field to find a patient, the patient's scheduled appointments are listed in the flyout. Click the triangle to expand the options, and then click **Confirm**.
- Appointment card–The **Confirmed** status is displayed under **Appointment Details**. Click **Yes**.

## **Cancelling Appointments**

When you click **Cancel** for an appointment, you are prompted to enter a cancel type and a reason for the cancellation. These types of cancellations are available:

- Cancel
- Break
- Fail
- Delete

A cancelled appointment becomes a pending appointment and can be accessed from the patient search results and rescheduled without having to recreate the details.

The cancellation details are automatically added to the **Notes** section of the appointment card and to the Appointment Audit Log.

You can cancel an appointment from these locations:

- Day view–When you click an appointment, the appointment flyout is displayed. Click Cancel. The panel expands for you to select a cancel type and enter a reason. Click Cancel Appointment.
- Patient search–When you use the Search field, the patient's scheduled appointments are listed in the flyout. Click the triangle to expand the options, and then click Cancel. The panel expands for you to select a cancel type and enter a reason. Click Cancel Appointment.

#### Note

Select **Delete** if you make an appointment in error and you do not want it to be tracked in the Pending List or as part of the patient's appointment history.

#### Note

When you confirm an appointment, a note is created automatically in the appointment record.

#### Note

To close the appointment card without saving edits, click **Cancel**.

## **Rescheduling Appointments**

When you begin to reschedule an existing appointment or schedule an unbooked appointment, the appointment tile turns pink and hovers above the Day View. When you find the date and time you want, click-and-drag the tile to the new time slot.

To reschedule an appointment, you can click **Rebook** on the appointment tile, card, or flyout, or in the Confirmation, Pending, or Short Call Lists. You can also reschedule directly from the Day View.

To reschedule an appointment from the Day View:

- 1 Click and hold your mouse over the appointment tile. The appointment tile turns pink and hovers in reschedule mode.
- 2 Use the calendar to select another date. The date is displayed with the appointment tile still hovering.
- 3 Drag the appointment to the time you want and release your mouse.

#### Note

When you check the patient out from an open appointment card, the charges are posted automatically, and you do not have to click **Post**.

## **Checking a Patient In and Out**

You can check a patient in, seat the patient, mark the appointment as completed, and check the patient out from the appointment card and from the appointment tile in the Day View.

To check a patient in and out from the Day View:

1 Click the appointment tile and select **Check In** from the panel. The tile fills with the category color.

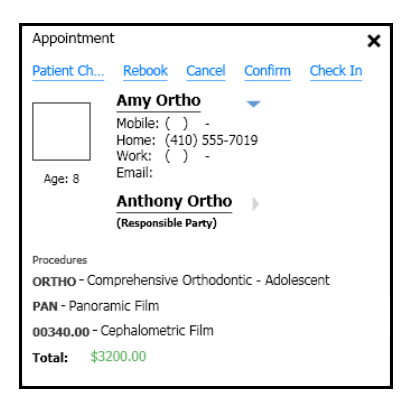

- 2 When you seat the patient, click the appointment tile and select **Seated**. A border surrounds the colored tile.
- 3 When the procedures for the appointment are complete, click the appointment tile and select **Completed**. The tile becomes a pale color.
- 4 To check the patient out, click the appointment tile and select **Check Out**. The patient's ledger is displayed.
- 5 Click **Post**, and the appointment tile is grayed out.

## If you have checked a

Note

patient in by mistake, open the appointment card and click **Undo** next to the **Check In** button.

## **Managing Patient Recare**

The Scheduler tracks dates and provides links to help you manage patient recare appointments. A recare due date is automatically set for six months from a patient's last recare appointment. When a patient's recare status is **Due**, **Overdue**, or **Scheduled**, the status is displayed in patient search results.

When the status is **Due** or **Overdue**, click **Book recare** to schedule an appointment.

When the status is **Scheduled**, the appointment is included with the list of scheduled appointments.

## Using the Auto Scheduler

The Auto Scheduler enables you to search for open spaces in the schedule based on specific criteria. You can access this function from the icon below the **Search** field, from the patient search results, or from the appointment card.

When you access the Auto Scheduler from an existing appointment, the criteria from the appointment are used for the search.

When you specify a patient, any criteria entered for the patient, such as provider preference or mornings only, is filtered into the search.

To use the Auto Scheduler:

1 Click the **Auto Scheduler** button. The **Auto Scheduler** window is displayed, showing the patient's name, or you are prompted to use the **Search** field to select a patient.

| Auto Sche   | eduler 5                            |
|-------------|-------------------------------------|
| For         | Please use the patient search above |
| Date & Time | 05/15/2012 31 : AM<br>PM : AM<br>PM |
| Doctor      |                                     |
| Hygienist   | •                                   |
| Assistant   |                                     |
| Ideal Day   |                                     |
| Days        | Mo Tu We Th Fr Sa Su                |
| Units       | 1 Breakdown Enter A, B, H or D      |
|             | Search                              |

- 2 Use the **Date** and **Time** fields to select a date or time range to search.
- 3 If the patient has a preferred doctor, hygienist, or assistant, select them in the appropriate fields. If the patient has no preference, leave the fields blank.
- 4 If your practice uses **Ideal Day** scheduling, use this field to select the appropriate scheduling class for the appointment.
- 5 To search for specific days, deselect the other days.
- 6 Enter the number of time units for the appointment and the appointment breakdown.
- 7 Click **Search**. A list of time slots matching the criteria is displayed.
- 8 To preview an appointment in the Day View, click it once. To open an appointment card, click it twice.
- 9 Schedule the appointment.

#### Note

When you attempt to schedule a recare appointment before the due date, a message is displayed. This feature helps prevent denial of insurance claims.

#### Note

Patient preferences can be changed to expand the search.

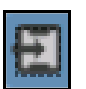

Auto Scheduler

## **Creating Notes and Messages**

#### Note

You can display a note in multiple locations.

#### Note

Appointments that are part of a group display the **Group Booking** icon on the appointment tiles.

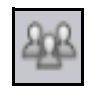

Group Booking

You can create the following notes to share with users on other workstations about the day's schedule, specific appointments and patients, or other information:

- Notes-Specific to the dates for which they are entered.
- Messages-Attached to a patient's record in another part of the software, such as the chart or ledger.

To create a note:

- 1 Click **Day Notes**. The **Notes & Messages** panel is displayed.
- 2 Click + New Note. A text box is displayed for the current date.

| This      | Day + New Note                    |   |
|-----------|-----------------------------------|---|
| 17<br>JUN | I                                 | × |
|           | Tip: Shift + Enter for a new line |   |
| Mes       | sages                             |   |

3 Enter the note text and press Enter. The note is displayed in the panel with the date, time, and author of the note.

## **Scheduling Family or Group Appointments**

The Scheduler enables you to put family members into groups for the purpose of scheduling appointments for multiple patients at the same time.

You can create a group by clicking the **Add to Group** link in the patient search results. When you create an appointment for one member of the group, appointment tiles are created in hover mode for the other members. This keeps the appointments together so you can find a date and time to schedule all of them.

To create appointments for a group:

- 1 In a new appointment card, use the **Search** field to find a patient.
- 2 Click Add to Group. The Group Booking panel is displayed.
- 3 Use the search field to locate other patients for the group, and click **Add to Group**. The **Group Booking** panel displays the patients in the group, and names the group for the last name of the first patient.
- 4 Move your cursor over the names in the list to activate the options.
- 5 Click the arrow next to the patient you want to designate as the group contact, and select **Group Contact**. The group contact icon is displayed by the patient's name.
- 6 Do not close the appointment card.

To book appointments for members of the group:

- 1 With the first group member's appointment card open, add procedures and appointment details.
- 2 Click **Book It!** An appointment tile is created for each member of the group, suspended in hover mode, enabling you to search for a date with time slots available to schedule them at the same time.
- 3 After you book the appointments, double-click them to open the appointment cards that require more detail.

## **Skill Sharpeners**

#### Exercise 1-Schedule an Appointment for a New Patient

A new patient calls your office and asks to make an appointment for a cleaning. You check to make sure the patient is not in the system, then add the patient, and schedule the appointment.

To add the new patient:

- 1 Click the **New Appointment** button. A blank appointment card is displayed.
- 2 Enter the patient's name and date of birth. The name is automatically entered into the **Responsible Party** field.
- 3 If the patient is the responsible party, leave the **Create new** option selected. If the responsible party for the patient already exists, select **Add to existing**, and use the **Search** field to select the person.
- 4 Enter the patient's contact information.
- 5 Click Save.

To schedule the appointment:

- 1 In the **Procedure** field, click + and type **cleaning**. Select the procedure.
- 2 In the **Doctor** and **Hygienist** fields, select the staff members.
- 3 In the **Notes** field, type any notes.
- 4 Click Book It!
- 5 Click the **Weekly View** icon and use the arrow keys to find an available hygienist time slot.
- 6 Click-and-drag the floating appointment to the time slot.
- 7 Close the appointment card.

#### Exercise 2-Confirm an Appointment

To confirm the appointment you made earlier:

- 1 In the **Search** field, type three letters of the patient's last name.
- 2 Open the patient's appointment card. In the **Appointment Details** section, the confirmation status is displayed.
- 3 Click Yes.

#### Exercise 3-Reschedule an Appointment

A patient calls the office and tells you that he must reschedule an appointment. To reschedule:

- 1 In the Day View, find the patient's appointment.
- 2 Click and hold your mouse over the appointment tile. The appointment tile turns pink and hovers in reschedule mode.
- 3 Use the calendar to select another date. The date is displayed with the appointment tile still hovering.
- 4 Drag the appointment to the time you want and release the mouse.

#### Exercise 4-Check a Patient In and Out

A patient arrives at the office. Check him in, track his progress, and check him out.

To check the patient in and out:

- 1 In the Day View, find the patient's appointment and click the tile.
- 2 Select Check In.
- 3 When you seat the patient, click the appointment tile and select **Seated**.

- 4 When the procedures for the appointment are complete, click the appointment tile and select **Completed**.
- 5 To check the patient out, click the appointment tile and select **Check Out**. The patient's ledger is displayed.
- 6 Click **Post**.

32 of 32 SoftDent Scheduler Initial Training Workbook (NG941-05)

## Lesson 5 Generating Lists

You can generate these lists from the Tasks tab:

- Confirmation
- Pending
- Short Call

## **Generating Confirmation Lists**

The Confirmation List is a list of patients with scheduled appointments that have not been confirmed, beginning with the appointment closest to the current date and time. From the list, you can click an appointment to view details and contact information or to add a note. You can also select one of the Left Message options to show information about a message if you did not reach a patient.

When you select an appointment from the list, the **Rebook**, **Cancel**, and **Confirm** buttons become active. If you select one of these options, an entry in the **Note** field is created.

To generate a Confirmation List:

- 1 Click the Tasks tab.
- 2 Click the **Confirmation List** icon. A list of unconfirmed appointments is displayed.
- 3 Use the **Filter** options to refine the list:
  - Location–Use the arrow to select an office location.
  - **Provider**–Use the arrow to select a provider.

- **Production Value**–Move the slider to select a production value to include.
- **Duration**–Move the slider to select an appointment duration length to include.
- **Days From Today**–Move the slider to select the number of days from today for appointments to include.

## **Generating Pending Lists**

The Pending List is a list of patients with appointments that were cancelled, broken, missed, or defined but not yet scheduled. From the list, you can click an appointment to view details and contact information or to add a note. To reschedule an appointment, click **Rebook**.

To generate a Pending List:

- 1 Click the Tasks tab.
- 2 Click the **Pending List** icon. A list of patients with appointments with a status of **Cancelled**, **Broken**, **Failed**, or **Unbooked** is displayed.

All four types are included by default. To exclude a type of missed appointment, deselect it from the **Include** section.

- 3 Use the **Filter** options to refine the list:
  - Location-Use the arrow to select an office location.
  - **Provider**–Use the arrow to select a provider.

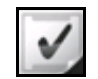

#### Confirmation List

- **Include**–Select whether to include appointments that were cancelled, broken, failed, or unbooked.
- **On Pending List**-Move the slider to the right to include all appointments on the Pending List.
- Order By (Oldest First)-Select Days Pending or Scheduled Date.
- **Production Value**–Move the slider to select a production value to include.
- **Duration**–Move the slider to select an appointment duration length to include.

## **Generating Short Call Lists**

The Short Call List is a list of patients with scheduled appointments who might be available to fill an earlier time slot. From the list, you can click an appointment to view details and contact information or to add a note. To reschedule an appointment, click **Rebook**.

To generate a Short Call List:

- 1 Click the Tasks tab.
- 2 Click the **Short Call List** icon. A list of patients with non-cancelled appointments whose short call status is not set to **No** is displayed.
- 3 Use the **Filter** options to refine the list:
  - Availability-Select Anytime, Morning, or Afternoon.
  - Location-Use the arrow to select an office location.
  - **Provider**–Use the arrow to select a provider.
  - Production Value—Move the slider to select a production value to include.

- **Duration**–Move the slider to select an appointment duration length to include.
- **Days from Today**–Move the slider to select the number of days to include from the current date.
- Lab case received-Select this option to include appointments for which lab cases have been received.

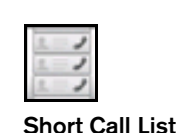

## **Skill Sharpeners**

#### Exercise 1-Generate a Pending List

You want to see how many appointments have been cancelled in the last year. To generate the list:

- 1 Click the **Task** tab and the **Pending List** icon.
- 2 In the **Location** field, select your location.
- 3 In the **Provider** field, select **All**.
- 4 In the **Include** field, select only the **Cancelled** option.
- 5 In the **Production Value** field, move the slider to the left to include all appointments.
- 6 In the **Duration** field, move the slider to the right to include all appointments.
- 7 In the **Days Before Today** field, move the slider to the middle. The list is displayed.

#### Exercise 2–Generate a Confirmation List

You want to see how many appointments have been confirmed for all providers for the next ten days. To generate the list:

- 1 Click the **Task** tab and the **Confirmation List** icon.
- 2 In the **Location** field, select your location.
- 3 In the **Provider** field, select **All**.
- 4 In the **Production Value** field, move the slider to the left to include all appointments.

- 5 In the **Duration** field, move the slider to the right to include all appointments.
- 6 In the **Days From Today** field, move the slider to **10**. The list is displayed.

#### Exercise 3–Generate a Short Call List

A patient cancels a 3:00 appointment two weeks from today, and you want to fill the time slot. To see how many patients are available for an afternoon appointment in the next two weeks, generate a short call list. To generate the list:

- 1 Click the **Task** tab and the **Short Call List** icon.
- 2 In the Availability field, select Afternoon.
- 3 In the **Location** field, select your location.
- 4 In the **Provider** field, select the name of the provider who was originally scheduled.
- 5 In the **Production Value** field, move the slider to the left to include all appointments.
- 6 In the **Duration** field, move the slider to the right to indicate the amount of time available for the appointment.
- 7 In the **Days from Today** field, move the slider to **10**. The list is displayed.

36 of 36 SoftDent Scheduler Initial Training Workbook (NG941-05)

## Index

### Α

adding patients 22 Admin overlay 15 alerts 22 appointment card adding procedures 24 details 24 opening 21 treatment plans 25 using 24 appointment log 24 appointments 28 cancelling 25 confirming 25 family or group 28 rebooking 21 rescheduling 26 scheduling 21 assistant time, scheduling 23 Auto Scheduler icon 27

### В

buttons, navigation 12

## С

Calendar icon 12 calendar, using 12 cancelling appointments 25 chairs, configuring 2 checking patients in and out 26 classes, scheduling 5 clinical resources, breakdown 23 Clinician overlay 15 colors 12 configuring overlays 15 Confirmation List 33 Confirmation overlay 15 confirming appointments 25 contacts, preferred 23 custom views, creating 16 customizing views 15

### D

dates, displaying 11 day profile 6 Day View, using 11 Default overlay 15 doctor time 23

### F

family appointments 28 family members, scheduling 28 financial targets 7 flyouts 21 Full Day View icon 11

#### G

global custom views, creating 16 group appointments 28 Group Booking icon 28

#### Η

HIPAA standards, complying with 18 holidays, setting 3 hot keys 12 hours, setting 2, 6 I Ideal Day feature 4 images 25

#### Κ

keyboard shortcuts, using 12

## L

lists Confirmation 33 Pending 33 Short Call 34

### Μ

messages 28

#### Ν

navigation buttons 12 New Appointment icon 21 notes 28

### 0

office holidays, setting 3 office hours, defining 3 office settings 1 Options panel 13 overlays 15 Admin 15 Clinician 15 Confirmation 15 Default 15 Production Goals 15 Provider Working Time 15

### Ρ

painting the schedule 6 patients adding 22 checking in 26 checking out 26

recare 27 searching 21 tracking 26 Pending List 33 personal view, creating 16 preferences office hours 3 setting 1 preferred contact 23 Print Scheduler icon 18 printing routing slips 18 printing the schedule 18 privacy settings 18 production goals setting 7 viewing 23 Production Goals overlay 15 provider hours, setting 6 provider time 6 Provider Working Time overlay 15

## R

real time bar 12 rebooking appointments 21 recare, managing 27 rescheduling appointments 26 routing slips, printing 18

#### S

schedule, printing 18 scheduling appointments 21 with Auto Scheduler 27 scheduling classes, setting up 5 Search field 11, 21 searching the Scheduler 11 Short Call List 34 symbols 12

### Т

Tasks tab 33, 34 tiles 21 time off 6 time summary indicator 23 timeline 12 tracking patients 26 treatment categories 17

## V

vacation time 6 views custom 16 customizing 15 global 16 personal 15, 16 printing 18

## W

Weekly View icon 11 Weekly View, using 11

carestreamdental.com 800.944.6365